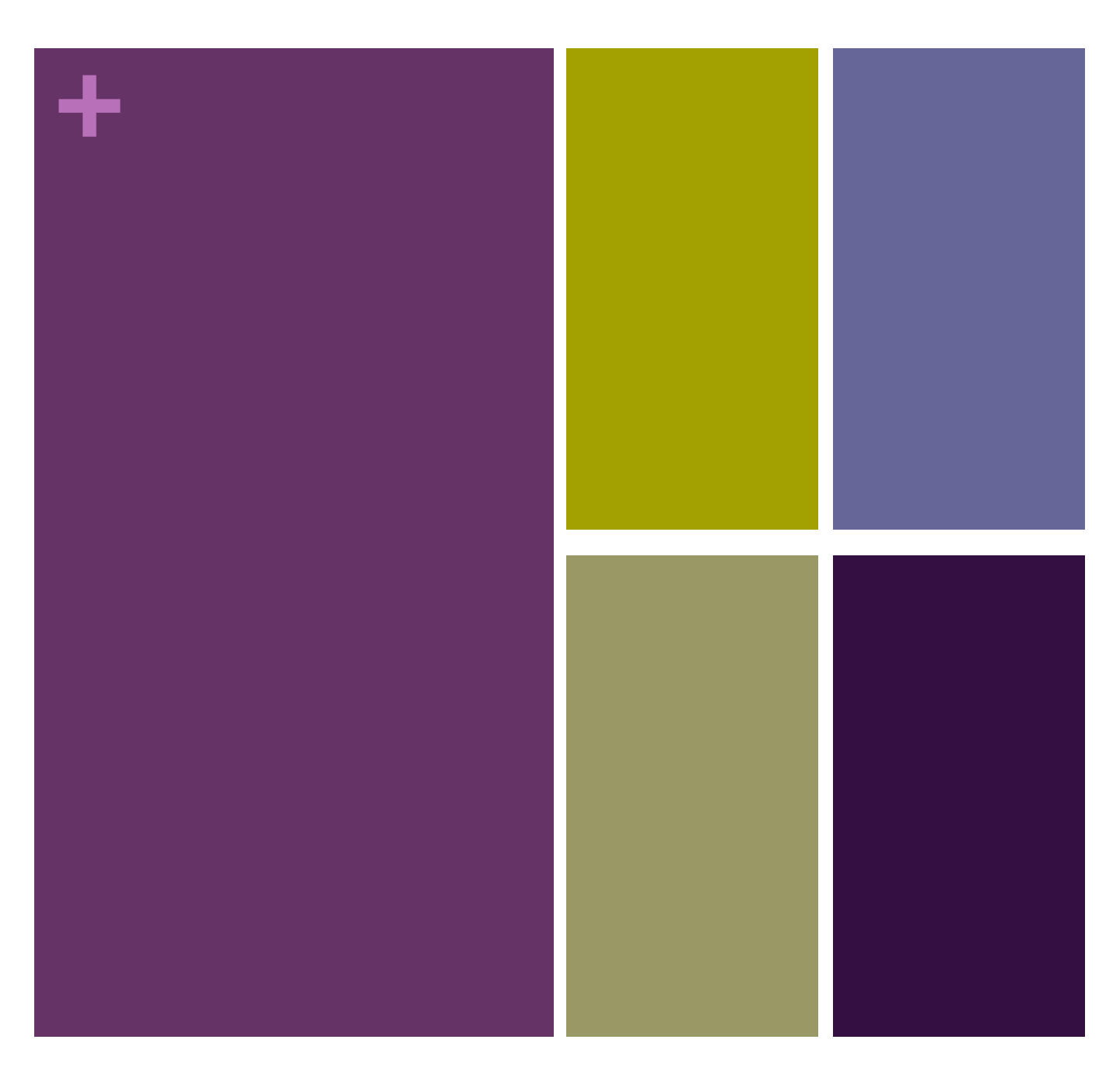

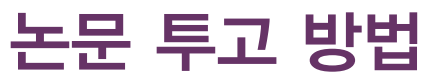

SUBMISSIONS GUIDE

대한물리의학회

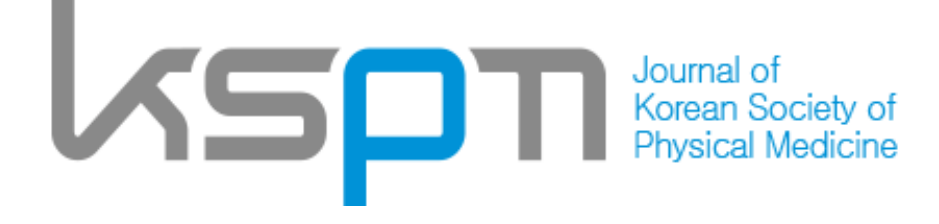

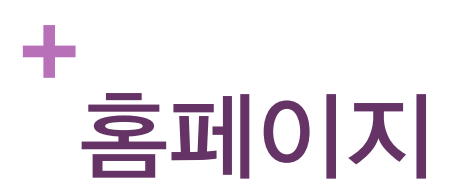

- 대한물리의학회의 홈페이지는 학회홈페이지와 저널 홈페이지, 논문투고시스템으로 나누어져 있습니다.
- 학회홈페이지
- http://www.kspm.or.kr

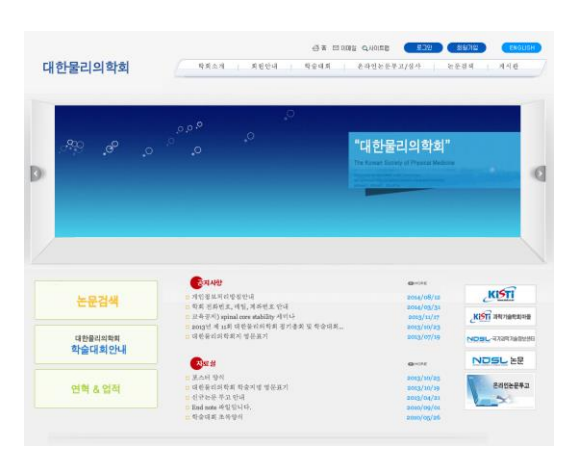

- 저널홈페이지
- http://www.jkspm.org

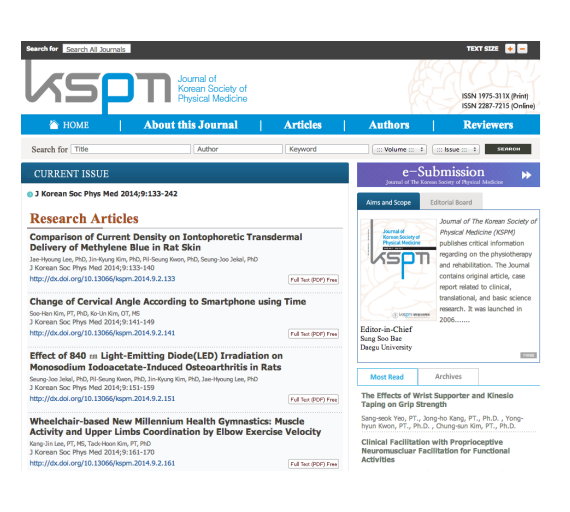

■ 논문투고시스템

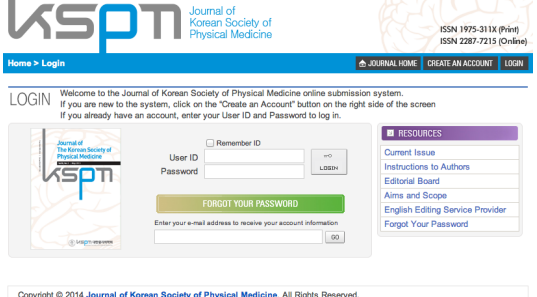

Copyright © 2014 Journal of Korean Society of Physical Medicine. All Rights Reserv Department of Physical Therapy, Eulji University, Seongnam, Gyeonggi, Korea Tel : +82-10-888-8522 = E-mail: kspm@hanmail.net/ Powered by INFOrang.co., Ltd

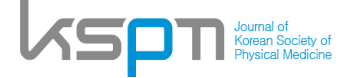

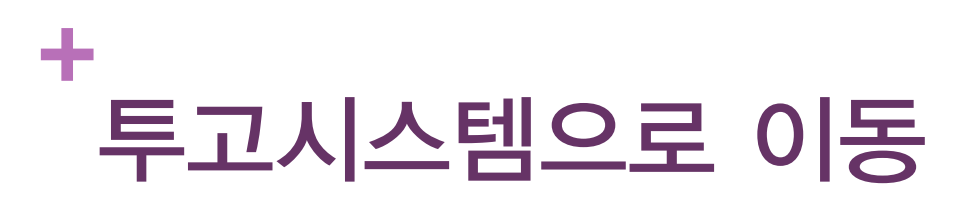

■ 저널 홈페이지 우측에 있는 e-Submission을 클릭

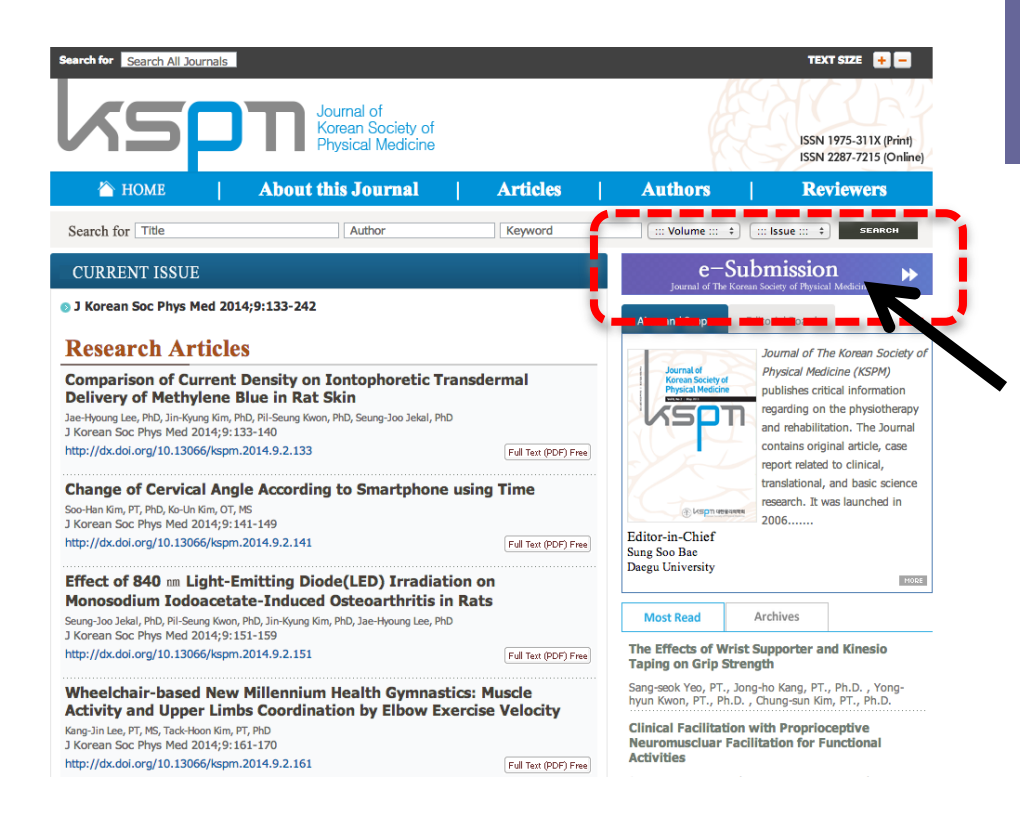

저널 투고시스템으로 이동 후 회원가입을 위해 계정을 만듭니다.

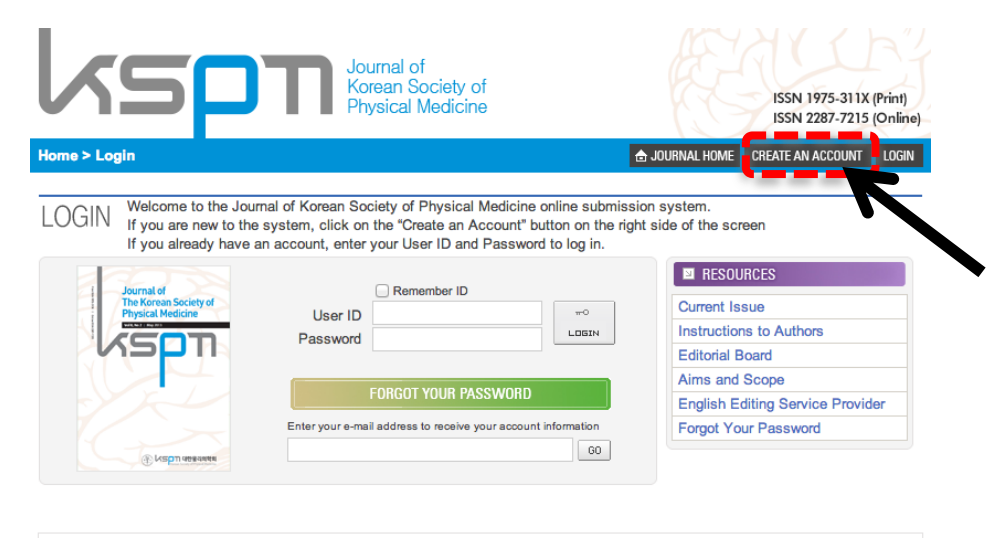

Copyright © 2014 Journal of Korean Society of Physical Medicine. All Rights Reserved. Department of Physical Therapy, Eulji University, Seongnam, Gyeonggi, Korea Tel : +82-10-8868-8522 E-mail : kspm@hanmail.net / Powered by INFOrang.co., Ltd

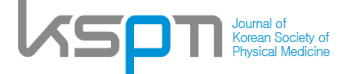

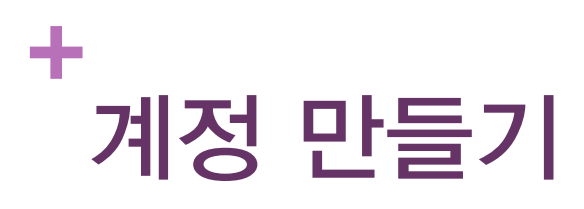

- 개인 정보를 입력합니다.
- 1단계

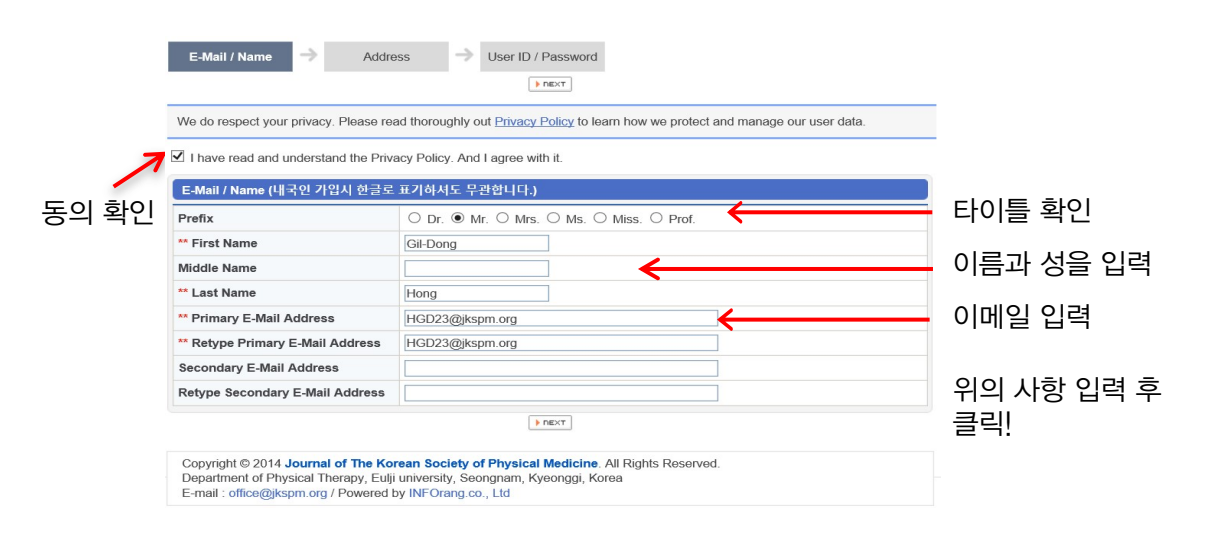

#### 2단계

| Address           |                           |   |
|-------------------|---------------------------|---|
| ** Institution    | Korea University ×        |   |
| ** Department     | Physical therapy          |   |
| Position          |                           |   |
| ** Address        | Gangnamgu, Daehandaero 36 |   |
| ** Country        | Korea, Republic of        |   |
| ** Postal Code    | 100-200                   | - |
| Phone             |                           |   |
| ** Cellular Phone | 010-1111-2222             |   |
| Fax               |                           |   |

아래의 사항 입력 후 클릭! 기관(학교)와 소속 입력

주소입력 국가선택 도시, 우편번호, 전화번호 입력

3단계

| E-Mail / Name 🔿                                                                            | Address  User ID / Password  (Previous) Prinse                                                                                                   | 아래의 사항 입력 후<br>킄린! |
|--------------------------------------------------------------------------------------------|----------------------------------------------------------------------------------------------------|--------------------|
| User ID / Password                                                                         |                                                                                                    |                    |
| ** User ID                                                                                 | HGD23@jkspm.org                                                                                                    |                    |
| ** Password                                                                                | ••••••                                                                                                    |                    |
| ** Confirm Password                                                                        | ••••••                                                                                                    | 비밀먼호 누먼입덕          |
|                                                                                            | ( PREVADUE ) > PINEH                                                                                                    |                    |
| Copyright © 2014 Journal o<br>Department of Physical Ther<br>E-mail : office@ikspm.org / E | f The Korean Society of Physical Medicine. All Rights Reserved.<br>apy, Eulij university, Seongnam, Kyeonggi, Korea<br>Dewerch hy INE Craps on J |                    |

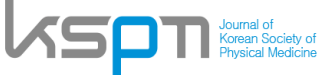

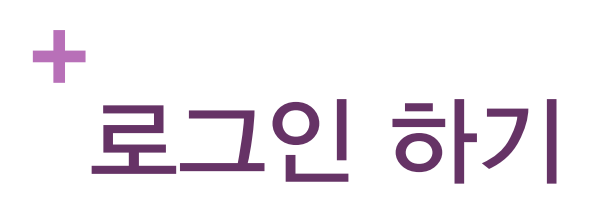

계정만들기에서 사용된 이메일을 ID에 입력하고 비밀번호를 입력합니다.

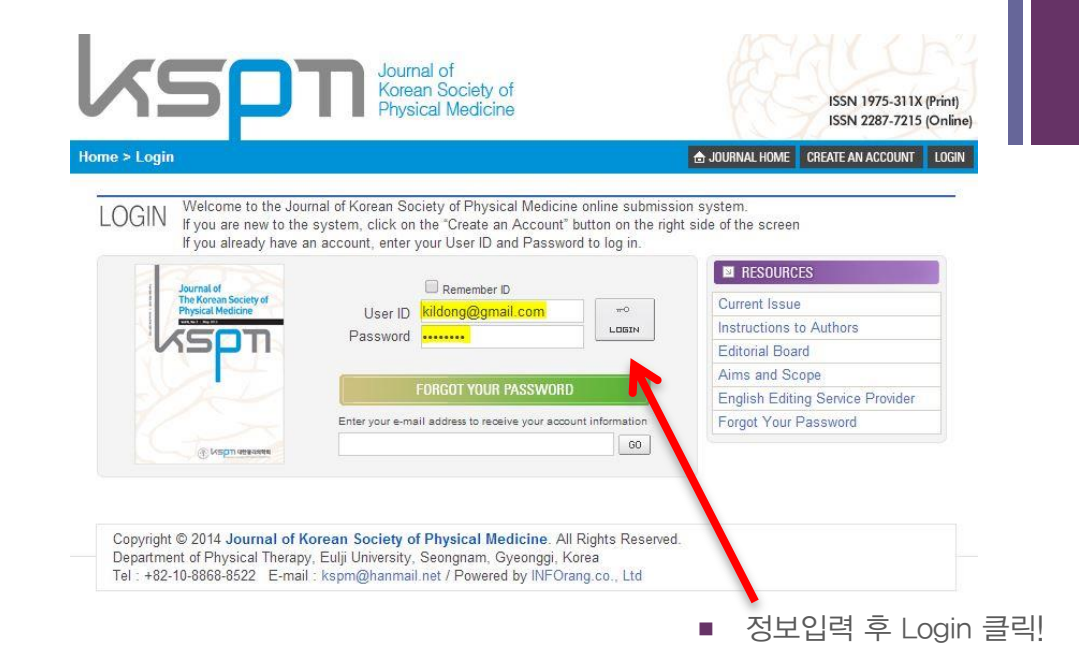

■ 왼쪽에 있는 AUTHOR 붉은 버튼을 누릅니다.

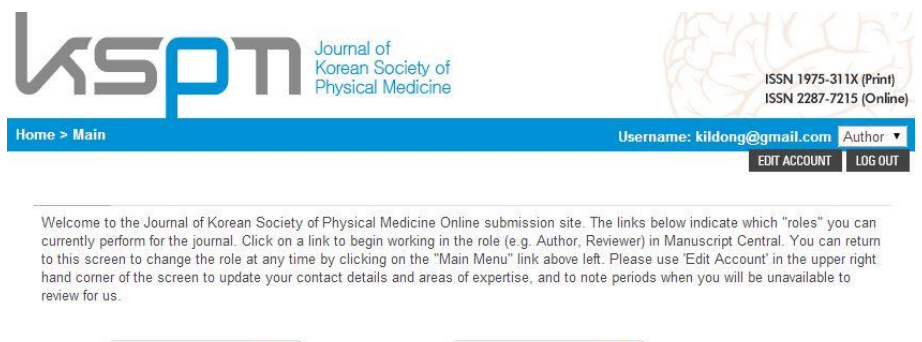

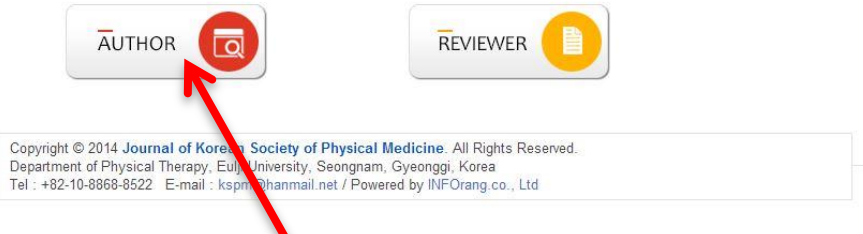

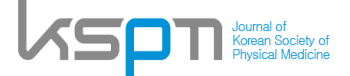

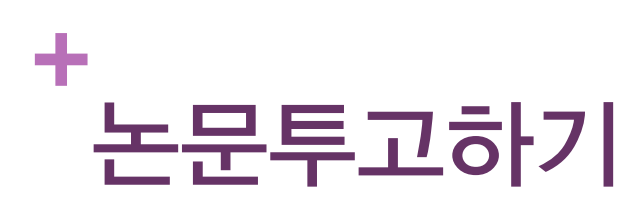

Submit New Manuscript 클릭

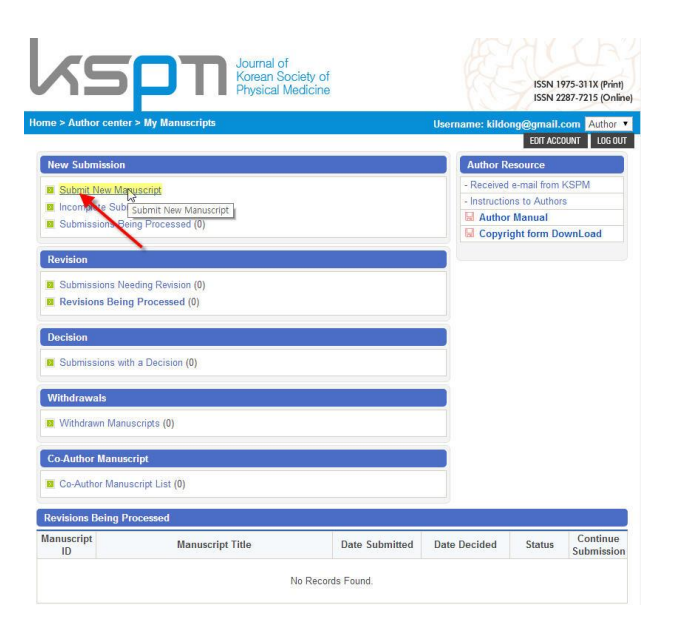

- 1단계 Checklist 확인 후 체크
- Checklist File download page 클릭

| To proceed with the su<br>Manuscripts that do no                                                                   | ubmission, you need to check the following,<br>of meet the guidelines mentioned below will be immediately returned to the author.               |          |
|----------------------------------------------------------------------------------------------------|----------------------------------------------------------------------------------------------------|----------|
| Checklist                                                                                                    |                                                                                                    |          |
|                                                                                                    | Abstract                                                                                                    |          |
| <ol> <li>In case of an original<br/>following headings is</li> </ol>                                               | article, a structured abstract of no less than 200 and no more than 250 words under the<br>attached: Purpose, Methods, Results, and Conclusion. | 🗆 Yes    |
| 2. Key words (3 or more                                                                                            | e) are provided in the manuscript. These are submitted during the submission process.                                                           | 🗆 Yes    |
|                                                                                                    | Body of Manuscript                                                                                                    |          |
| <ol><li>The manuscript body<br/>Discussion; and Con</li></ol>                                                      | y should be divided into the following four sections: Introduction; Methods; Results;<br>clusion.                                               | 🗆 Yes    |
| 4. Ba-Tang should be u                                                                                             | used to divide the main body in manuscripts (e.g., I, 1, 1), (1), (1), (1).                                                                     | 🗆 Yes    |
|                                                                                                    | References                                                                                                    |          |
| 5. The references (chec                                                                                            | ck classification for maximum number) should be numbered and listed in the order cited.                                                         | □ Yes    |
| <ol> <li>Include all authors' n<br/>names followed by "e</li> </ol>                                                | ames for works with up to three authors, if there are four or more authors, list first three<br>at al."                                         | 🗆 Yes    |
| 7. References are in the                                                                                           | e correct style (Recommend use Endnote style).                                                                                                  | 🗆 Yes    |
|                                                                                                    | Figures                                                                                                    |          |
| 8. JPG, PDF, and GIF f                                                                                             | files may be submitted for review purposes only.                                                                                                | 🗆 Yes    |
| 9. Digital files must be s                                                                                         | saved at the size authors would like them to appear in print.                                                                                   | 🗆 Yes    |
| 10. Keys should be with                                                                                            | hin the confines of the figure or included in the figure legend.                                                                                | 🗆 Yes    |
|                                                                                                    | Corresponding author                                                                                                    |          |
| <ol> <li>One author has bee</li> <li>E-mail address</li> <li>Full postal address</li> <li>Phone numbers</li> </ol> | an designated as the corresponding author with contact details:                                                                                 | □ Yes    |
| Confirm the following                                                                                              |                                                                                                    |          |
| Confirm the following                                                                                              | suscript has been submitted solely to this insural and is not sublished in press, or                                                            |          |
| submitted elsewhere                                                                                                | L.                                                                                                    | □ Yes    |
| 2. Confirm that the auth                                                                                           | nor(s) fully agrees to the Instructions to Authors.                                                                                             | 🗆 Yes    |
| <ol> <li>Confirm that each au<br/>is responsible for the</li> </ol>                                                | thor acknowledges that he/she actually participated in the work in a substantial way and<br>work.                                               | 🗆 Yes    |
| <ul> <li>Contirm that the auth<br/>Physical Medicine.</li> </ul>                                                   | run(s) assignts an or one copyrights for the work exclusivery to the Korean Society of                                                          | 🗆 Yes    |
| 5. Confirm that the man                                                                                            | suscript will be on the advance e-pub after the acceptance for publication.                                                                     | □ Yes    |
| <ol> <li>Confirm that I have c<br/>(http://www.kspm.or.)</li> </ol>                                                | complied with the code of ethic on researches of the Korean society of Physical Medicine<br>kr/sub2(sub202 htm).                                | 🗆 Yes    |
| 7. The present manuso                                                                                              | ript was approved by the Institutional Review Board.                                                                                            | ⊖Yes ⊖No |
| Checklist file unload                                                                                              | ×                                                                                                    |          |
| the block and the                                                                                                  |                                                                                                    |          |
| - manusoript Type                                                                                                  |                                                                                                    |          |
| * File upload                                                                                                    | - 🔛 Checklist file download page                                                                                                    |          |
|                                                                                                    | O Agree O Disagree                                                                                                    |          |
|                                                                                                    | Save & Continue                                                                                                    |          |
|                                                                                                    |                                                                                                    |          |

1

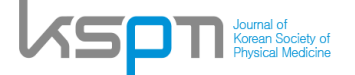

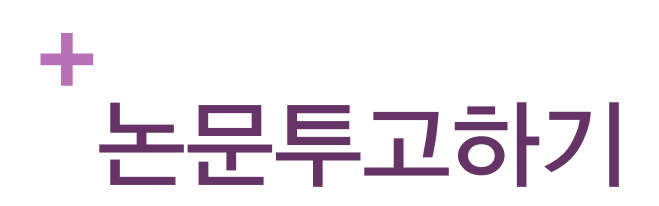

- 연구 종류에 맞는 체크리스트 다운 및 작성
- Checklist 작성 후 업로드 후 Save&Continue 클릭

| <br>The K<br>Phys                                                                                         | Corean Society of ical Medicine                                                 | of                                          |                     |
|----------------------------------------------------------------------------------------------------|---------------------------------------------------------------------------------|---------------------------------------------|---------------------|
| 자료실                                                                                                    |                                                                                 |                                             | HOME > 게시판 > 자료실    |
|                                                                                                    | 눈문루고 체크리스트 (2019년 이후)                                                           |                                             |                     |
| 작성자                                                                                                    | 관리자                                                                             | 작성업 2019-01-28                              |                     |
| <ul> <li>환 1. 실험 연</li> <li>환 2. 관찰 연</li> <li>환 3. 종설 연</li> <li>전 4. 사이 연</li> <li>환 3. 종설 연</li> </ul> | 구 케크리스트, docx<br>구 케크리스트, docx<br>구 및 더라 붙석, doc<br>구 케크리스트, pdf<br>료다운 방법, hwp |                                             |                     |
| 철부파일                                                                                                    | 2. 관찰 연구 체크리스트.docx 3. 중설 연구<br>트.docx                                          | 및 에라 분석.doc 4. 사예 연구 체크리스트.pdf 저자 점검표 다운 방} | å.hwp 1. 실험 연구 체크리스 |
| 이번글                                                                                                    | 논문 루고 규정 (2019년 이후)                                                             |                                             |                     |
| 다음글                                                                                                    | · · · 포스터 양식                                                                    |                                             |                     |
|                                                                                                    |                                                                                 |                                             |                     |

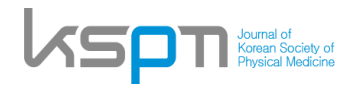

### ┿ 논문투고하기 2

- 2단계 제목, 초록, Reviewers
  - Rapid Submission
    - 긴급심사의 여부를 확인합니다.
  - Manuscript Type
    - 일반적인 논문은 Original Article
  - Research Field
    - 논문의 관련분야를 선택합니다.
  - Title & Running Title
    - 논문의 제목과 요약제목을 입력
  - Abstract
    - 영문기준 250자 이내로 작성
  - Keywords
    - 주제어를 입력합니다.
  - English Proof-reading
    - 영문논문일 경우 교정여부확인
- 리뷰어 추천
  - 본 논문에 적합한 심사위원 2명이상을 추천합니다.
  - 성명, 학위, 상세한 소속 연락처를 적어 주십시오.
  - 추천하는 사유를 적어주십시오.
  - 편집위원의 판단에 따라 리뷰어를 채택하거나 보충합니다.

|                   | Name                                                                 | Degree                                                             | Institution                                           | E-mail                          |  |  |  |
|-------------------|----------------------------------------------------------------------|--------------------------------------------------------------------|-------------------------------------------------------|---------------------------------|--|--|--|
|                   | LeeSoonsin                                                           |                                                                    | GwangJu University                                    | LeeSS@jkspm.org                 |  |  |  |
|                   | ** Reason                                                            |                                                                    |                                                       |                                 |  |  |  |
| Suggest Reviewers | Major of Physical T                                                  | herapy                                                             |                                                       |                                 |  |  |  |
|                   | Ryuhyungjin                                                          |                                                                    | Jehun University                                      | Ryu11@jkspm.org                 |  |  |  |
|                   |                                                                      |                                                                    | ** Reason                                             |                                 |  |  |  |
|                   | Major of Physical T                                                  | herapy                                                             |                                                       |                                 |  |  |  |
|                   | Suggesting 2 review<br>Please note that the<br>up the selection of a | ar(s) is Required fo<br>journal may not use<br>opropriate reviewer | r Submission.<br>9 your suggestions, but your t<br>9. | elp is appreciated and may spee |  |  |  |
|                   | Name                                                                 |                                                                    | Institution                                           | E-mail                          |  |  |  |
|                   |                                                                      |                                                                    |                                                       |                                 |  |  |  |
|                   |                                                                      |                                                                    | ** Reason                                             |                                 |  |  |  |
| Oppose Reviewer   |                                                                      |                                                                    | ** Reason                                             |                                 |  |  |  |
| Oppose Reviewer   |                                                                      |                                                                    | ** Reason                                             |                                 |  |  |  |
| Dppose Reviewer   |                                                                      |                                                                    | ** Reason                                             |                                 |  |  |  |

Save Save & Continue

#### 모든 투고절차는 영어로 작성합니다.

Checklist → Type, Title & → Authors & → File Upload → Proof & Submit

Select your manuscript type. Enter your title, running title and abstract (250 words or less) into the appropriate boxes below. Add between two and five keywords for your manuscript. If you need to insert a special character, click the "Special Characters" buttor When you are finaled, click "Next".

The Effects of Rhythmic Sensorimotor Training in Unstable Surface on Balance Ability of Elderly Wome

161/250

The purpose of this study was to investigate the effect of sensorimotor training in untrable surface on balance ability of aidanty women. METHODS: Total of 40 subject were incrutified from two methods and the subject of the subject of the subject and the subject and the subject of and control groups. Twenty women were included into experimental group and another twenty women were into control group. Experimental group performed sensorimoter training in unstable surface and control group. Experimental group performed sensorimoter training in unstable surface and control group. Experimental group performed sensorimoter training in unstable surface and control group. Experimental group performed sensorimother training in unstable surface and control group. Experimental group performed sensorimoter training in unstable surface and control group. Experimental group performed sensorimother training in unstable surface and year open condition. Also dynamic balance ability in experimental group improved TUG FIT CONCLUSION. Sensorimotor training in unstable surface an interview women and balance ability of elderly women.

Gait

v

Rhythmic Sensorimotor Training for Elderly Women

Press Control-V (or Open Apple-V) to paste

Elderly Postural balance Sensorymotor Resistance

Has English correction been done? O Yes 
No No potential conflict of interest relevant to this article was reported

Type, Title & Abstract

Rapid Submission\*\* - Manuscript Type

\*\* Research Field

\*\* Running Title

- Abstract

\*\* Keywords

" English Proof-

Conflict of interest

- Title

O Yes ● No

Original Article

Geriatrics

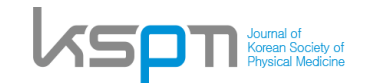

## ÷ 논문투고하기 3, 4

■ 3단계 저자와 소속

투고자 이외의 연구자와 저자 전체 ORCID를 입력합니다

|                     | 0           |              |                      |                             |                             |                |                  | + PREVIEW |
|---------------------|-------------|--------------|----------------------|-----------------------------|-----------------------------|----------------|------------------|-----------|
| ournal o            | f Korean Si | nciety of Pl | vsical Medicine      | <sup>1</sup> HanKuk Univers | aity <sup>2</sup> DaeHan Ur | niversity      |                  |           |
| unin 1*             | Cil Dena k  | long and     |                      | Thankak Onivolt             | ny, outrainer               | involotiy      |                  |           |
|                     | oding Aut   | iong and     | SangoungDaol         | Do 652 [100 200]            |                             |                |                  |           |
| -mail :             | office@jksp | om.org       | , SangsungDaei       | R0 555 [100-200]            |                             |                |                  |           |
|                     |             |              |                      |                             |                             |                |                  |           |
| nstituti            | on          |              |                      |                             |                             |                |                  |           |
| Order               |             |              |                      | Inst                        | itution                     |                |                  | Add       |
| 1 🗸                 |             | Journal o    | Korean Society       | of Physical Medi            | cine                        |                |                  |           |
| 1 🗸                 |             | HanKuk U     | Iniversity           |                             |                             |                |                  | Del       |
| 2 🗸                 |             | DaeHan I     | Jniversity           |                             |                             |                | ×                | Del       |
|                     |             |              |                      |                             |                             |                |                  |           |
| Aumors              | 8           |              |                      |                             |                             |                |                  |           |
| Order               | Institu     | tion         | Author               | First Name                  | Middle Name                 | Last Name      | ORCID            | Add       |
|                     |             |              |                      |                             |                             |                | office@ikspm.org |           |
| $\nabla$            |             |              | ۲                    | admin                       |                             |                |                  |           |
|                     | La sale s   | d            | -                    | 010                         |                             |                | 3Dhong@jkspm.org |           |
| $\overline{\nabla}$ |             |              |                      | Gli-Dong                    |                             | Hong           |                  | Dei       |
|                     | 2 2 2       |              | 0                    | Mu Sin                      |                             | Vim            | YSin@jkspm.org   | Del       |
| $\nabla$            | 2 •         |              |                      | 10-311                      |                             | ISHI1          |                  | Dei       |
| orroor              | onding Au   | ther lefer   | nation               |                             |                             |                |                  |           |
| oncap               | onung Au    |              | nadon                |                             |                             |                |                  |           |
| Postal (            | ode         |              | D- 662               | Address                     |                             |                | Phone            | Fax       |
| 00-200              | 34          | iysunyDae    | R0 333               | , i                         | 1                           |                |                  |           |
|                     |             |              | P                    | revious Save                | Save & Con                  | tinue          |                  |           |
|                     |             |              |                      |                             |                             |                |                  |           |
| Jopyngi<br>Departm  | ent of Phys | sical Therap | by, Eulji university | , Seongnam, Ky              | eonggi, Korea               | gnts Reserved. |                  |           |
|                     |             |              |                      |                             |                             |                |                  |           |

- 4단계 파일 업로드
  - 업로드할 파일을 선택하시고 파일을 업로드 합니다.
  - 파일은 본문과 표. 그림 순서로 작성하여 주시고 1개의 파일로 만들어 업로드하여 주십시오.

1. Upload as many as needed for your manuscript and make sure to select the file Item from the drop-down menu. These files will be combined into a single PDF document for the review process. You must ensure that these files are numbered in the order in which they should appear in the PDF. If you have made a mistake, delet the file(s) and reupload. Make sure to click on "Upload Files" to successfully upload your files.

2. When all Items have been attached, click Next at the bottom of the page

Manuscript file upload

| My Files         |                          |           |                              |      |      |        |
|------------------|--------------------------|-----------|------------------------------|------|------|--------|
| Order            | File Nam                 | ie        | File Item                    | Date | Edit | Delete |
| Original<br>File | Il manuscrit.docx (15kb) |           | Manuscript File Aug 14, 2014 |      |      | D      |
| Upload ne        | w files                  |           |                              |      |      |        |
| No               | File Item                |           | Upload new fil               | es   |      | Add    |
| 1 🔻              | ::: SELECT ::: •         | 파일 선택 선택원 | 빈파일 없음                       |      |      | Del    |
| 2 🔻              | ::: SELECT ::: •         | 파일 선택 선택원 | 빈파일 없음                       |      |      | Del    |
| 3 🔻              | ::: SELECT ::: •         | 파일 선택 선택원 | 빈파일 없음                       |      |      | Del    |
| 4 •              | :::: SELECT :::: •       | 파일 선택 선택원 | 빈파일 없음                       |      |      | Del    |
| 5 🔻              | ::: SELECT ::: •         | 파일 선택 선택원 | 빈 파일 없음                      |      |      | Del    |

|   |                |   |                 | <br> |
|---|----------------|---|-----------------|------|
| • | ::: SELECT ::: | • | 파일 선택 선택된 파일 없음 | Del  |
| • | SELECT :::     | • | 파일 선택 선택된 파일 없음 | Del  |
| • | SELECT :::     | ۲ | 파일 선택 선택된 파일 없음 | Del  |
| ¥ | ::: SELECT ::: | ۲ | 파일 선택 선택된 파일 없음 | Del  |
|   |                |   |                 |      |

Previous Save Save & Continue

| 1 of 2            |
|-------------------|
| 😡 manuscrit.docx  |
| 14 kb             |
| Aug 14, 2014      |
| kildong@gmail.com |
|                   |

SAVE CLOSE

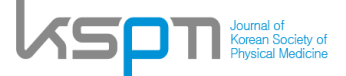

### + 논문투고하기 5

5단계 투고내용 확인

Checklist → Type, Title & → Abstract

EDIT ACCOUNT LOG OUT Proof & Submit

->

File Upload

 $\rightarrow$ 

Review the information below for correctness and make changes as needed, and you MUST CLICK 'SUBMIT' to complete your submission.

Authors & Institutions

| Step 1 : Checklist                                                                                                    |      |
|----------------------------------------------------------------------------------------------------|------|
| <ol> <li>In case of an original article, a structured abstract of no less than 200 and no more than 250 words under the<br/>following headings is attached: Purpose, Methods, Results, and Conclusion.</li> </ol>                      | Yes  |
| 2. Key words (3 or more) are provided in the manuscript. These are submitted during the submission process.                                                                                                    | Yes  |
| <ol> <li>The manuscript body should be divided into the following four sections: Introduction; Methods; Results;<br/>Discussion; and Conclusion.</li> </ol>                                                                            | Yes  |
| 4. Ba-Tang should be used to divide the main body in manuscripts (e.g., I, 1, 1), (1), (D).                                                                                                    | Yes  |
| 5. The references (check classification for maximum number) should be numbered and listed in the order cited.                                                                                                    | Yes  |
| 6. Include all authors' names for works with up to three authors, if there are four or more authors, list first three<br>names followed by "et al."                                                                                    | Yes  |
| 7. References are in the correct style (Recommend use Endnote style).                                                                                                    | Yes  |
| 8. JPG, PDF, and GIF files may be submitted for review purposes only.                                                                                                    | Yes  |
| 9. Digital files must be saved at the size authors would like them to appear in print.                                                                                                    | Yes  |
| 10. Keys should be within the confines of the figure or included in the figure legend.                                                                                                    | Yes  |
| <ol> <li>One author has been designated as the corresponding author with contact details:         <ul> <li>E-mail address</li> <li>Full postal address</li> <li>Phone numbers</li> </ul> </li> </ol>                                   | Yes  |
| I certify that the above information is true and correct.                                                                                                    |      |
| Every author took a certain role and made contribution to the study and the manuscript. In case of publication, I<br>agree to transfer all copyright expension of the manuscript to the Journal of Korean Society of Physical Medicine | Agre |

| Confirm the following                                                                                         |                                                                                                    |       |
|----------------------------------------------------------------------------------------------------|----------------------------------------------------------------------------------------------------|-------|
| 1. Confirm that the man<br>submitted elsewhere                                                                | uscript has been submitted solely to this journal and is not published, in press, or                                                                                                    | Yes   |
| 2. Confirm that the auth                                                                                      | or(s) fully agrees to the Instructions to Authors.                                                                                                    | Yes   |
| <ol> <li>Confirm that each au<br/>is responsible for the</li> </ol>                                           | thor acknowledges that he/she actually participated in the work in a substantial way and work.                                                                                                    | Yes   |
| <ol> <li>Confirm that the auth<br/>Physical Medicine.</li> </ol>                                              | or(s) assigns all of the copyrights for the work exclusively to the Korean Society of                                                                                                    | Yes   |
| 5. Confirm that the man                                                                                       | uscript will be on the advance e-pub after the acceptance for publication.                                                                                                    | Yes   |
| 6. Confirm that I have c<br>(http://www.kspm.or.                                                              | omplied with the code of ethic on researches of the Korean society of Physical Medicine kr/sub2/sub202.htm).                                                                                                    | Yes   |
| 7. The present manusc                                                                                         | ript was approved by the Institutional Review Board.                                                                                                    | No    |
| I certify that the above i<br>Every author took a cer<br>agree to transfer all cop<br>Medicine to use, reprod | nformation is true and correct.<br>tain role and made contribution to the study and the manuscript. In case of publication, I<br>yright ownership of the manuscript to the Journal of The Korean Society of Physical<br>luce, or distribute the article. | Agree |
| Checklist file upload                                                                                         |                                                                                                    |       |
| ** Manuscript Type                                                                                            | Original Article                                                                                                    |       |
| * File unload                                                                                                 | 10042 Charlint dag                                                                                                    |       |

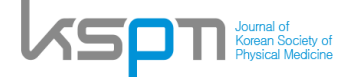

# + 논문투고하기 5

■ 5단계 투고내용 확인

| **                                  | No                                                                       |                                                           |                 |         |              |      |  |  |
|-------------------------------------|--------------------------------------------------------------------------|-----------------------------------------------------------|-----------------|---------|--------------|------|--|--|
| ** Manuscript Type                  | Original Article                                                         |                                                           |                 |         |              |      |  |  |
| ** Research Field                   | Neurology                                                                |                                                           |                 |         |              |      |  |  |
| ** Title                            | 트레드밀 보행훈련이 뇌졸중 환자의 균형과 보행, 근력에 미치는 효과                                    |                                                           |                 |         |              |      |  |  |
| ** Running Title                    | 뇌졸중 환자를 위한 보행훈련                                                          |                                                           |                 |         |              |      |  |  |
| ** Abstract                         | 본 연구는 트레드밀 보<br>하였다.                                                     | 본 연구는 트레드틸 보행훈련이 뇌졸중환자의 균형과 보행, 근력에 미치는 효과를 확인하고자<br>하였다. |                 |         |              |      |  |  |
| ** Keywords                         | 뇌졸중, 보행, 균형                                                              | 뇌졸중, 보행, 균형                                               |                 |         |              |      |  |  |
| English Proof-<br>reading           |                                                                          |                                                           |                 |         |              |      |  |  |
| Conflict of interest                | No potential conflict of interest relevant to this article was reported. |                                                           |                 |         |              |      |  |  |
| Suggest Reviewers                   | Name                                                                     |                                                           | Institution     |         | E-mail       |      |  |  |
|                                     | 미순신                                                                      | 충무대학교 물리치료학과                                              |                 | Leesuns | in@daum.net  |      |  |  |
|                                     | 유관순                                                                      | 삼일대학교                                                     | 물리치료학과          | Uksoon( | @naver.com   |      |  |  |
| Oppose Deviewer                     | Name                                                                     |                                                           | Institution     |         | E-mail       |      |  |  |
| Oppose Reviewer                     | None (or N/A)                                                            |                                                           |                 |         |              |      |  |  |
|                                     |                                                                          |                                                           |                 |         |              |      |  |  |
| Step 3 : Authors                    | & Institutions                                                           |                                                           |                 |         |              |      |  |  |
| Institute                           | <sup>1</sup> 대한대학교, <sup>2</sup> 삼성대학                                    | 4D                                                        |                 |         |              |      |  |  |
| Authors                             | 태희 김 <sup>1</sup> , 무성 정 <sup>2</sup> a                                  | nd 길동 홍 <sup>1*</sup>                                     |                 |         |              | Edit |  |  |
| Corresponding<br>Author Information | 길동 홍, 강남구 대한대<br>, E-mail : kildong@gm                                   | 로 35 [100-200]<br>ail.com                                 |                 |         |              |      |  |  |
| 🖌 Step 5 : File Upl                 | oad                                                                      |                                                           |                 |         |              |      |  |  |
| Order                               | File                                                                     | Name                                                      | File Iter       | n       | Date         |      |  |  |
| Original File                       | 😡 manuscrit.docx (15                                                     | kb)                                                       | Manuscript File | e       | Aug 14, 2014 | Edit |  |  |
| Table 1                             | E table deax (15kb)                                                      |                                                           | Tabla           |         | Aug 14 2014  |      |  |  |

## + 논문투고하기 6

- PDF로 변환하기
- Convert를 누르면 업로드한 파일이 pdf로 변환됩니다.
- 변환이 완료되면 Save & Submit을 누릅니다.
- 투고가 완료되었다는 메시지가 나오면 완료
- 투고시스템 메인으로 가면 1편의 논문이 투고된 것을 확인할 수 있습니다.

| titute                                                                 | 1대한대학교, 2삼성대학교                                                                                                    |                                                                                                    |                                                                               |                           |
|------------------------------------------------------------------------|----------------------------------------------------------------------------------------------------|----------------------------------------------------------------------------------------------------|-------------------------------------------------------------------------------|---------------------------|
| uthors                                                                 | 태희 김 <sup>1</sup> , 무성 정 <sup>2</sup> and 길동 홍 <sup>4</sup>                                                                                                  | 12                                                                                                    |                                                                               | Edit                      |
| orresponding<br>uthor Information                                      | 길동 홍, 강남구 대한대로 35 [100-2<br>, E-mail : kildong@gmail.com                                                                                                    | 200]                                                                                                    |                                                                               |                           |
| Step 5 : File Up                                                       | oad                                                                                                    |                                                                                                    |                                                                               |                           |
| Order                                                                  | File Name                                                                                                    | File Item                                                                                                    | Date                                                                          | Edit                      |
| Original File                                                          | 🗟 manuscrit.docx (15kb)                                                                                                    | Manuscript File                                                                                                    | Aug 14, 2014                                                                  |                           |
| Table 1                                                                | 🔚 table.docx (15kb)                                                                                                    | Table                                                                                                    | Aug 14, 2014                                                                  |                           |
| Step 6 : Proof &                                                       | Submit Status                                                                                                    | View                                                                                                    |                                                                               | Change                    |
| PDF                                                                    | Do not change                                                                                                    |                                                                                                    |                                                                               | CONVER                    |
| Make sure to click                                                     | the 'PDF' button on the right and cor                                                                                                    | wert your file into a pdf file before c                                                                             | licking the 'SUBMIT' but                                                      | ton below                 |
| ou have any trouble o<br>ader is properly insta<br>ess of your compute | r error messages during PDF convers<br>led in your computer. It may also be<br>r to the journal server. In that case, p<br>(KSPM) title and number of your m | sion and confirmation of your manu<br>possible that firewall of your institu<br>lease send us your information to j | script, please make sur<br>tional internet server pro<br>ournal@inforang.com; | e that Acrot<br>hibits an |

| ly Files |             |           |      |  |
|----------|-------------|-----------|------|--|
| Туре     | View        | Status    | Wait |  |
| PDF      | 🔛 14001.pdf | Completed | 2    |  |

Please verify each pdf file after the conversion process is completed.
 When PDF conversion takes longer than 5 minutes, it may not be successful.

In that case, please press Submit button; KSPM office will do conversion on your behalf.

- GEODE

Copyright © 2014 Journal of Korean Society of Physical Medicine. All Rights Reserved. / Powered by INFOI

| Status    | View                          | Change                                                                        |
|-----------|-------------------------------|-------------------------------------------------------------------------------|
| Completed | 🖬 14001.pdf ( 🗹 Approve PDF.) | CONVERT                                                                       |
|           | Status<br>Completed           | Status         View           Completed         I 14001.pdf ( I Approve PDF.) |

With the name of journal (KSPM), title and number of your manuscript, name and email address of submitting author. Other inquiries and complaints are welcome at any time.

Please check the PDF version of your submission by pressing the PDF file name and then mark the checkbox to approve it.

 Previous
 Save & Submit

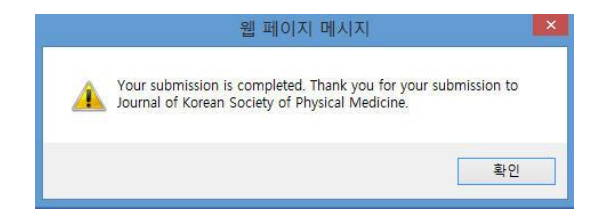

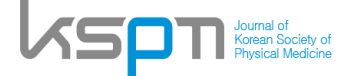